# **WooCommerce Abandoned Cart - Email Reminder Plugin**

#### Extendons

- by: Extendons
- www.extendons.com/
- email: info@extendons.com

#### **1** Installation Guide

This is a quick guide on installation, and updating.

#### **1.1 Plugin Installation**

To install WooCommerce Product plugin you must have a working and latest version of WordPress and WooCommerce plugin already installed. For information on installing the WordPress, please see the WordPress Codex - Installing WordPress. For installing the WooCommerce and configure the shop please visit the following link WooThemes - Installing WooCommerce.

• Now the next step is the WooCommerce Abandoned Cart. In the full .ZIP archive you have downloaded from **Codecanyon.net** you will find a file called ext\_woo\_abandoned\_cart.zip. This file is the installable .ZIP archive you can install via WordPress.

Now is time to install WooCommerce Abandoned Cart, please read these steps carefully.

#### **Installing from WordPress**

Follow the steps bellow to install from WordPress Admin Dashboard

- Navigate to Plugins
- Click Install Plugins and click Add New
- Click the Upload Plugin button
- Navigate ext\_woo\_abandoned\_cart.zip on your computer and click Install Now
- When installation is done please click Activate to activate plugin

#### **Installing using FTP**

Follow the steps bellow to install using FTP

- Unzip ext\_woo\_abandoned\_cart.zip to a desired location on your computer. These extracted files will be uploaded later via FTP
- Connect to your server via FTP (Use FileZilla or any other FTP client)
- Navigate to /wp-content/plugins/ server directory
- Locate the local directory where you have unzipped the ext\_woo\_abandoned\_cart.zip archive
- Upload local folder /ext\_woo\_abandoned\_cart/ to remote /wp-content/plugins/
- To activate the newly installed plugin navigate to Plugins and click the Activate button within the WooCommerce Abandoned Cart

# **1.2 Plugin Updates**

# Update from WordPress Admin

Follow the steps bellow to update from WordPress Admin Dashboard

- Navigate to Plugins
- Find the currently installed WooCommerce Abandoned Cart plugin and click Deactivate
- After deactivation click Delete to remove the old version (your saved setting will not be lost)
- Click Install Plugins and click Add New
- Click the Upload Plugin button
- Navigate the new version archive ext\_woo\_abandoned\_cart.zip on your computer and click Install Now
- When installation is done please click Activate to activate plugin

# **Update using FTP**

Follow the steps bellow to update using FTP

- Unzip the new version archive ext\_woo\_abandoned\_cart.zip to a desired location on your computer. These extracted files will be uploaded later via FTP
- Connect to your server via FTP (Use FileZilla or any other FTP client)
- Navigate to /wp-content/plugins/ server directory and delete the current plugin folder /ext\_woo\_abandoned\_cart/
- Locate the local directory where you have unzipped the new version archive extendons-PDF-invoices-pro.zip
- Upload local folder /ext\_woo\_abandoned\_cart/ to remote /wp-content/plugins/

# 2 User Guide

After installation of plugin, login to admin panel and flush your cache storage.

### **2.1 How to Send Emails to Abandoned Carts**

#### Step 1 - Go to Abandoned Carts:

At the backend go to Abandoned Carts. Here you will find all the abandoned carts. Click of edit on any abandoned cart to continue.

| Dashboard       | WordPress 4.9 is available | ! <u>Please update now</u> . |          |        |               |                      |                      |               |
|-----------------|----------------------------|------------------------------|----------|--------|---------------|----------------------|----------------------|---------------|
| 🖈 Posts         | Abandonad Carta            |                              |          |        |               |                      |                      |               |
| 91 Media        | Abanuoneu Carts            |                              |          |        |               |                      |                      |               |
| 📕 Pages         |                            |                              |          |        |               |                      |                      | Search        |
| Comments        | ID Customer Name           | Email                        | Subtotal | Status | Email Sent on | Abandoned Time       | Last Updated         | Actions       |
| Abandoned Carts | 3                          | j.doe@example.com            | £65.00   | Open   |               | 20 Nov 2017 10:23 AM | 20 Nov 2017 10:23 AM | Edit   Delete |
| Abandoned Carts | ID Customer Name           | Email                        | Subtotal | Status | Email Sent on | Abandoned Time       | Last Updated         | Actions       |
| Email Templates |                            |                              |          |        |               |                      |                      |               |
| Recovered Carts |                            |                              |          |        |               |                      |                      |               |
| Emails Sent     |                            |                              |          |        |               |                      |                      |               |
| Product Reports |                            |                              |          |        |               |                      |                      |               |
| Reports         |                            |                              |          |        |               |                      |                      |               |
| Settings        |                            |                              |          |        |               |                      |                      |               |
| Support         |                            |                              |          |        |               |                      |                      |               |

#### Step 2 - Click on Send Email:

Now here you will get all the information about the abandoned cart. Click on the indicated icon at the bottom of the page to send your email.

| Dashboard                                                   | Edit Abandoned Cart                                       |                            |             |                                 |          |               |        |  |  |  |
|-------------------------------------------------------------|-----------------------------------------------------------|----------------------------|-------------|---------------------------------|----------|---------------|--------|--|--|--|
| <ul> <li>Posts</li> <li>♀ Media</li> <li>₽ Pages</li> </ul> | Customer Info:                                            |                            |             |                                 |          |               |        |  |  |  |
| Comments                                                    | First Name:                                               | Guest                      |             |                                 |          |               |        |  |  |  |
| Abandoned Carts                                             | Last Name:                                                |                            |             |                                 |          |               |        |  |  |  |
| Abandoned Carts<br>Email Templates                          | User Name:                                                |                            |             |                                 |          |               |        |  |  |  |
| Recovered Carts                                             | Email:                                                    | j.dot@example.com          |             |                                 |          |               |        |  |  |  |
| Product Reports<br>Reports                                  | Cart Info:                                                |                            |             |                                 |          |               |        |  |  |  |
| Settings<br>Support                                         | Cart Status:                                              | Abandoned                  |             |                                 |          |               |        |  |  |  |
| WooCommerce                                                 | Last Updated:                                             | 2017.11-20.10:23:13        |             |                                 |          |               |        |  |  |  |
| Products Appearance                                         | History:                                                  | History will be shown here |             |                                 |          |               |        |  |  |  |
| 🖉 Plugins 📵                                                 | Cart Content:                                             |                            |             |                                 |          |               |        |  |  |  |
| 📥 Users                                                     | Thumbnail                                                 |                            | Product     | Product Price                   | Quantity | Total         |        |  |  |  |
| Settings Collapse menu                                      | 41                                                        |                            | Faing Nnie  | <del>615.00</del> <u>612.00</u> | 1        | £12.00        |        |  |  |  |
|                                                             | 191                                                       |                            | Happy Ninie | £18.00                          | 1        | £18.00        |        |  |  |  |
|                                                             | 8                                                         |                            | Happy Minie | 435.00                          | 1        | £35.00        |        |  |  |  |
|                                                             | Actions:<br>Send Email:<br>Select Templete: How can we ge | et you back? V Send Enab   |             |                                 |          | Cart Subtotal | £85.00 |  |  |  |

# 2.2 How to Add New Email Templates

### **Step 1 - Go to Email Templates:**

At the backend go to Email Templates. Here you will find all your email templates. Cleck on Add New to continue.

| 🚳 Dashboard     | We  | rdPress 4.9 is available! Please update now. |                     |             |             |         |               |
|-----------------|-----|----------------------------------------------|---------------------|-------------|-------------|---------|---------------|
| 📌 Posts         |     |                                              |                     |             |             |         |               |
| 93 Media        | Mai | hage Email Templates Add Nev                 | v                   |             |             |         |               |
| 📕 Pages         |     |                                              |                     |             |             |         | Search        |
| Comments        | ID  | Subject                                      | Message             | Coupon Type | Coupon Rate | Status  | Action        |
| Abandoned Carts | 1   | How can we get you back?                     | Just a test message | Fixed_cart  |             | Publish | Edit   Delete |
| Abandoned Carts | ID  | Subject                                      | Message             | Coupon Type | Coupon Rate | Status  | Action        |
| Email Templates |     |                                              |                     |             |             |         |               |
| Recovered Carts |     |                                              |                     |             |             |         |               |
| Emails Sent     |     |                                              |                     |             |             |         |               |
| Product Reports |     |                                              |                     |             |             |         |               |
| Reports         |     |                                              |                     |             |             |         |               |
| Settings        |     |                                              |                     |             |             |         |               |
| Support         |     |                                              |                     |             |             |         |               |

### **Step 2 - Fill Required Information:**

Now here you can fill your template information as par your requirement as shown below.

| Dashboard                                                                                       | Add New Email Template                                                                          |                                                                                                    |  |  |  |  |  |
|-------------------------------------------------------------------------------------------------|-------------------------------------------------------------------------------------------------|----------------------------------------------------------------------------------------------------|--|--|--|--|--|
| <ul> <li>✓ Posts</li> <li>91 Media     <li>■ Pages     <li>■ Comments     </li> </li></li></ul> | Template Name:<br>(This is the template name, this is<br>used for information purpose<br>only). |                                                                                                    |  |  |  |  |  |
| Abandoned Carts                                                                                 | Subject:*<br>(This is the subject of email).                                                    |                                                                                                    |  |  |  |  |  |
| Recovered Carts<br>Emails Sent<br>Product Reports                                               | Email Message:<br>(This will be the email message<br>that will be sent)                         | Opp And Media     Perspendir     B     I     II     III     III     III     III     III     III     III     III     III     III     III     III     III     III     III     III     IIII     III     III     IIII |  |  |  |  |  |
| Settings<br>Support                                                                             |                                                                                                 |                                                                                                    |  |  |  |  |  |
| 📖 WooCommerce<br>🌍 Products                                                                     |                                                                                                 |                                                                                                    |  |  |  |  |  |
| <ul> <li>Appearance</li> <li>Plugins (2)</li> <li>Users</li> </ul>                              |                                                                                                 |                                                                                                    |  |  |  |  |  |
| <ul> <li>Tools</li> <li>Settings</li> <li>Collapse menu</li> </ul>                              |                                                                                                 |                                                                                                    |  |  |  |  |  |
|                                                                                                 |                                                                                                 |                                                                                                    |  |  |  |  |  |
|                                                                                                 | Send After:                                                                                     | 1 W Monitelij W                                                                                                    |  |  |  |  |  |
|                                                                                                 | Incentive Type:                                                                                 | Cart Discount 🛛                                                                                                    |  |  |  |  |  |
|                                                                                                 | Coupon Type:                                                                                    | Field                                                                                                    |  |  |  |  |  |
|                                                                                                 | Coupon Amount:                                                                                  |                                                                                                    |  |  |  |  |  |
|                                                                                                 | Status:                                                                                         | Published V                                                                                                    |  |  |  |  |  |
|                                                                                                 | Save                                                                                            |                                                                                                    |  |  |  |  |  |

### 2.2 How to Configue the Plugin

At the backend, go to "Settings". Here you will find the following settings:

### **General Settings:**

- **Cut Off Time:** Time to be passed after cart is consider as abandoned. This time will be in minutes.
- Delete Cart After: Number of days passed to delete the cart.
- **Enable Guest Cart:** Enable or Disable guest abandoned carts.
- **Specific Roles:** You can set specific roles, so abandoned cart of the users having these roles will be captured, by default is all.

| <ul> <li>☎ Dashboard</li> <li>৵ Posts</li> <li>♀ Media</li> <li>■ Pages</li> <li>♥ Comments</li> <li>♦ Abandoned Carts</li> </ul> | $\mathbf{\epsilon}$                                               | Addons configuration settings.<br>Configure basic settings to personalize the extension to your website specific requirements. With an enticing user interface, you can easily enable or disable an option or functionality. Try customization the extension and explore the useful features of this extension. |                                         |  |
|----------------------------------------------------------------------------------------------------|-------------------------------------------------------------------|----------------------------------------------------------------------------------------------------|-----------------------------------------|--|
| Abandoned Carts<br>Email Templates<br>Recovered Carts<br>Emails Sent                                                              | EXTENDONS                                                         | General Settings                                                                                                    |                                         |  |
| Product Reports<br>Reports<br><b>Settings</b><br>Support                                                                          | Extendons: WooCommerce Abandoned Cart<br>Reminder (1.0.0)         | Cut Off Time:<br>(Time to be passed after cart is consider as abandoned. This time will be in minutes.)                                                                                                    | (a)<br>Minutes                          |  |
| WooCommerce                                                                                                    | General Settings     User Email Settings     Admin Email Settings | Delete Cart After:<br>(Number of days passed to delete the cart.)                                                                                                    | [€]<br>Days                             |  |
| <ul> <li>Appearance</li> <li>Plugins (2)</li> <li>Users</li> </ul>                                                                | Wp Cron Settings     Collapse Menu                                | Enable Guest Cart:<br>(Enable or Disable guest abandoned carts.)                                                                                                    | Enabled Disable                         |  |
| Tools     Settings     Collapse menu                                                                                              |                                                                   | Specific Roles:<br>(You can set specific roles, so abandoned cart of the users having these roles will be captured, by default is all.)                                                                                                    | All Administrator<br>Editor<br>Author v |  |
|                                                                                                    |                                                                   |                                                                                                    | Save Changes                            |  |

### **User Email Settings:**

- **Enable abandoned cart emails:** Enable or Disable abandoned carts emails, if disabled no email will be sent to any customer.
- **Email Sender Name:** This name will show on email that goes to user.
- **Email Sender:** This email will show on email that goes to user.

| <ul> <li>Media</li> <li>Pages</li> <li>Comments</li> <li>Abandoned Carts</li> <li>Abandoned Carts</li> <li>Email Templates</li> <li>Recovered Carts</li> </ul> | $\epsilon$                                                             | Addons configuration settings.<br>Configure basic settings to personalize the extension to your website specific requirements. With an enticing user interface, you can easily enable or disable an option or functionality. Try customization the extension and explore the useful features of this extension. |  |  |
|----------------------------------------------------------------------------------------------------|------------------------------------------------------------------------|----------------------------------------------------------------------------------------------------|--|--|
| Recovered carss<br>Emails Sent<br>Product Reports<br>Reports<br>Settings<br>Support                                                                            | EXTENDONS<br>Extendons: WooCommerce Abandoned Cart<br>Reminder (1.0.0) | User Email Settings Enable abandoned cart emails: (Enable or Disable abandoned carts emails, if disabled no email will be sent to any customer) Enabled Disable                                                                                                    |  |  |
| <ul> <li>Products</li> <li>Appearance</li> <li>Plugins (2)</li> </ul>                                                                                          | General Settings     User Email Settings     Admin Email Settings      | Email Sender Name: (This name will show on email that goes to user)                                                                                                    |  |  |
| <ul> <li>Users</li> <li>Tools</li> <li>Settings</li> <li>Collapse menu</li> </ul>                                                                              | Wp Cron Settings     Collapse Menu                                     | Email Sender:<br>(This email will show on email that goes to user)                                                                                                    |  |  |

### **Admin Email Settings:**

- **Email to admin on abandoned cart recovery:** Enable or Disable abandoned carts recovery emails, if enable an email sent to admin with the recovered cart information.
- Admin Email Sender Name: This name will show on email that goes to admin when cart is recovered.
- **Email Recipients:** You can add more than one emails separated by comma(,). Abandoned cart recovery emails sent to these recipients.
- **Email Subject:** This will be the subject of email that is sent to admin when cart is recovered.

| 2 Dashboard                |                                       |                                                                                                    |                                                                                                    |
|----------------------------|---------------------------------------|----------------------------------------------------------------------------------------------------|----------------------------------------------------------------------------------------------------|
| 📌 Posts                    |                                       | Addons config                                                                                                    | uration settings.                                                                                             |
| 91 Media                   |                                       | Configure basic cettings to percending the extension to your website specific requirements. With an                           | naticina ucar interface, you can eacily enable or dicable an entitien or functionality. The surtemization the |
| 📕 Pages                    |                                       | extension and explore the useful features of this extension.                                                                  | endening user interface, you can easily enable of disable an option of functionality. By customization the    |
| Comments                   |                                       | 🖆 Support Center                                                                                                    | Save Changes                                                                                                  |
| Abandoned Carts            |                                       |                                                                                                    |                                                                                                    |
| Abandoned Carts            |                                       |                                                                                                    |                                                                                                    |
| Email Templates            |                                       | Admin Email Settings                                                                                                    |                                                                                                    |
| Recovered Carts            | EVTENDONS                             |                                                                                                    |                                                                                                    |
| Emails Sent                | EATENDUNS                             |                                                                                                    |                                                                                                    |
| Product Reports<br>Reports | Extendenc: WeeCommerce Abandoned Cart | Email to admin on abandoned cart recovery:                                                                                    |                                                                                                    |
| Settings                   | Reminder (1.0.0)                      | (Enable or Disable abandoned carts recovery emails, if enable an email sent to admin with the<br>recovered cart information.) | Enabled Disable                                                                                               |
| Support                    |                                       |                                                                                                    |                                                                                                    |
| Mar Campana                | General Settings                      |                                                                                                    |                                                                                                    |
| Des durts                  | ✓ User Email Settings                 | Admin Email Sender Name                                                                                                    |                                                                                                    |
| Products                   | 🔤 Admin Email Settings                | (This name will show on email that goes to admin when cart is recovered.)                                                     |                                                                                                    |
| 🔊 Appearance               | 🖽 Wp Cran Settings                    |                                                                                                    |                                                                                                    |
| 🖆 Plugins 🔕                |                                       | Email Recipients:                                                                                                    |                                                                                                    |
| 📥 Users                    | Collanse Menu                         | (You can add more than one emails separated by comma(,). Abandoned cart recovery emails sent                                  |                                                                                                    |
| 🖋 Tools                    |                                       | to these recipients.)                                                                                                    |                                                                                                    |
| Settings                   |                                       |                                                                                                    |                                                                                                    |
| Collapse menu              |                                       | Email Subject:                                                                                                    |                                                                                                    |
|                            |                                       | (This will be the subject of email that is sent to admin when cart is recovered.)                                             |                                                                                                    |
|                            |                                       |                                                                                                    |                                                                                                    |
|                            |                                       |                                                                                                    | Save Changes                                                                                                  |

### Wp Cron Settings:

- **Enable Cron:** Enable or Disable cron job. If cron is disabled no email will be sent automatically to customers.
- **Cron Time:** This is time for executing wp cron, Time should be in minutes.

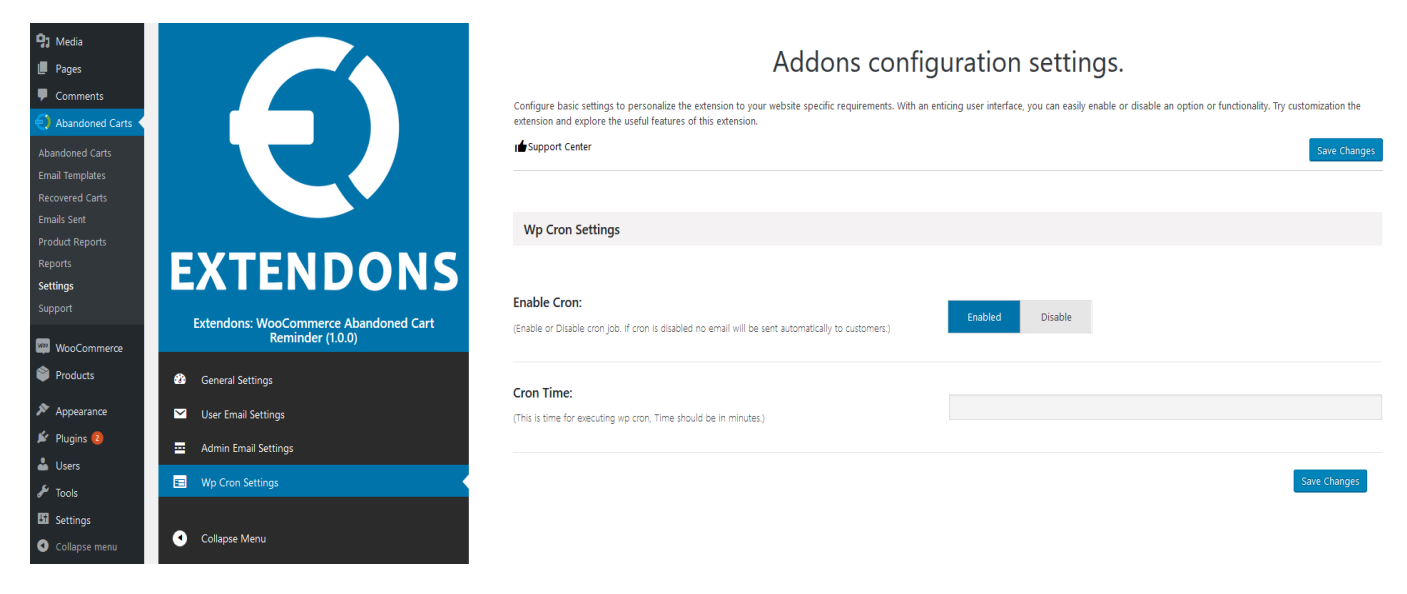